## **Comment se connecter sur Educonnect avec l'aide de son téléphone portable ?**

Ce mode opératoire déroule les étapes de la création d'un compte parent ou tuteur pour l'accès au portail Educonnect, aussi appelé France Connect Education.

### 1. L'utilisateur se connecte sur l'url d'Educonnect et crée un compte

https://educonnect.education.gouv.fr

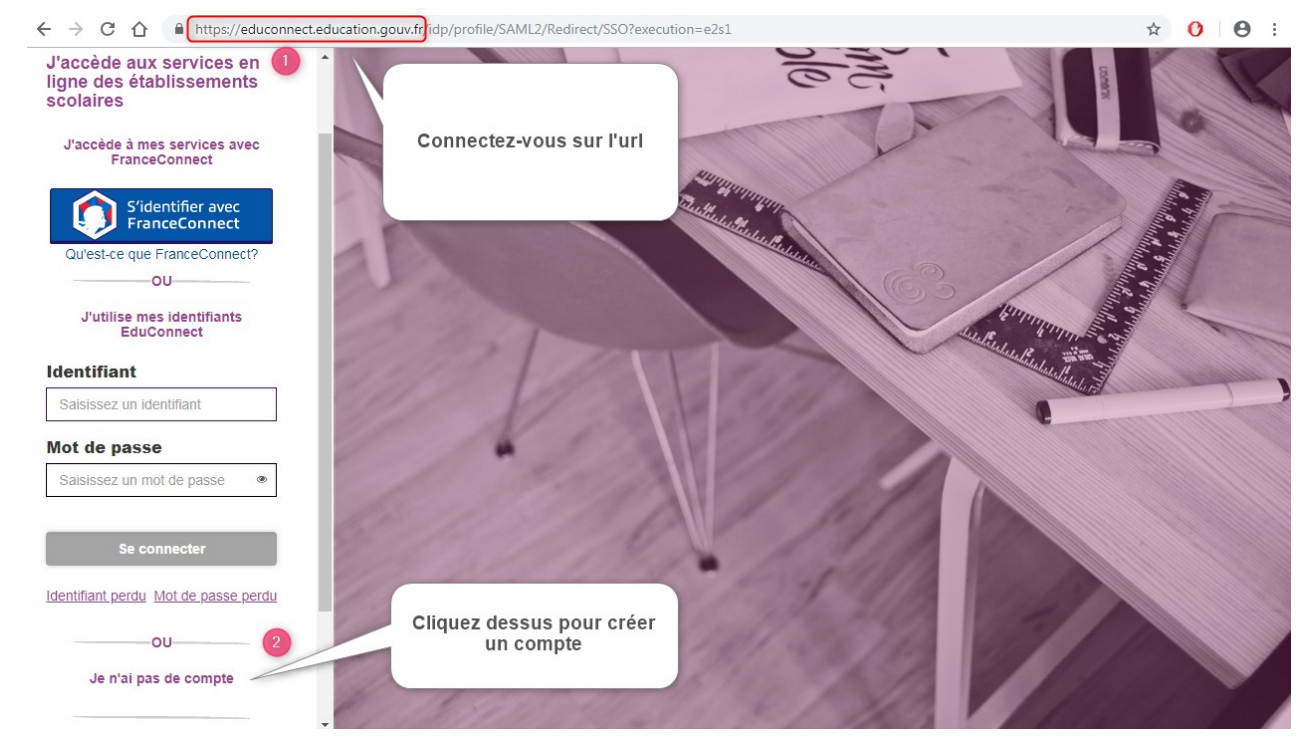

#### 2. L'utilisateur saisit son nom, prénom, numéro de téléphone portable et accepte de recevoir son code d'activation par SMS

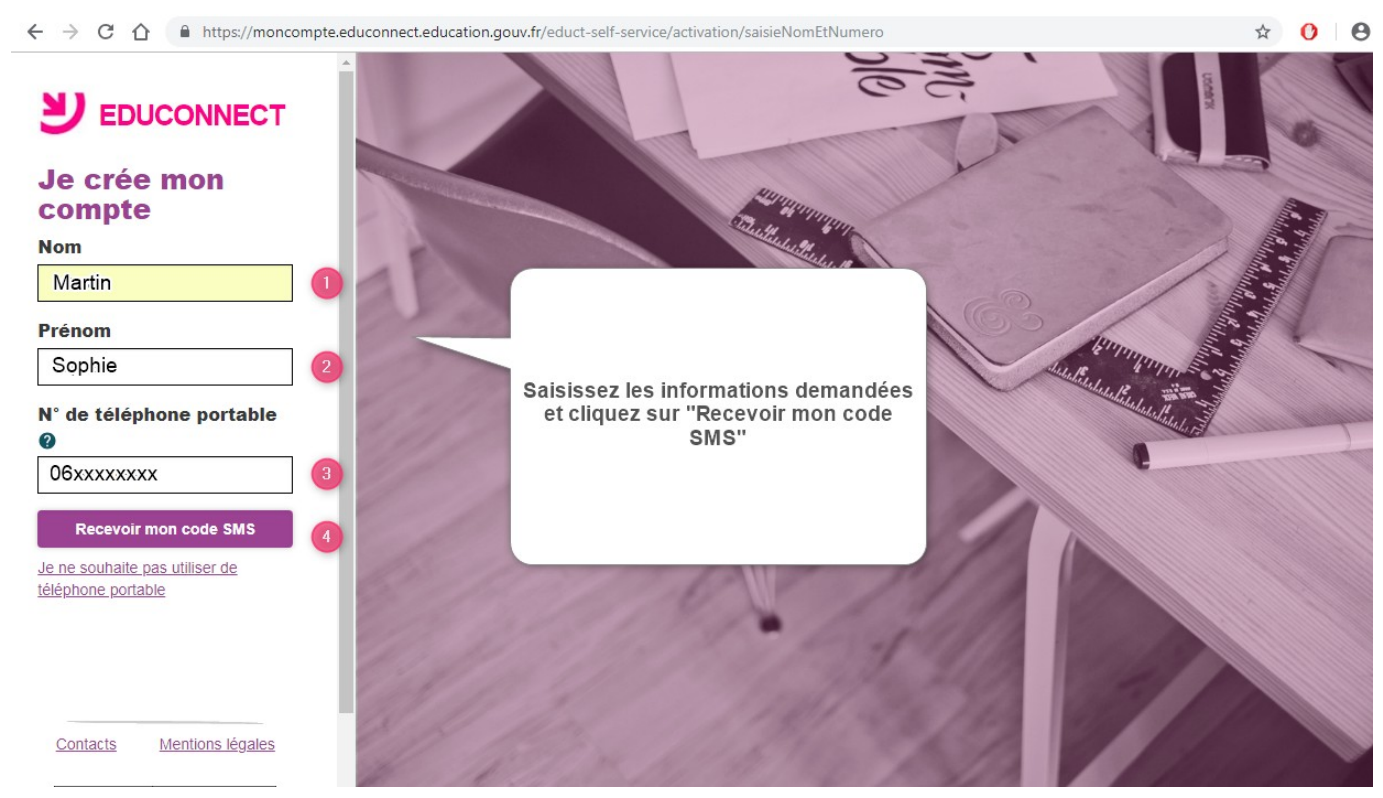

#### 3. L'utilisateur reçoit un code d'activation par SMS et le saisit sur la page Educonnect

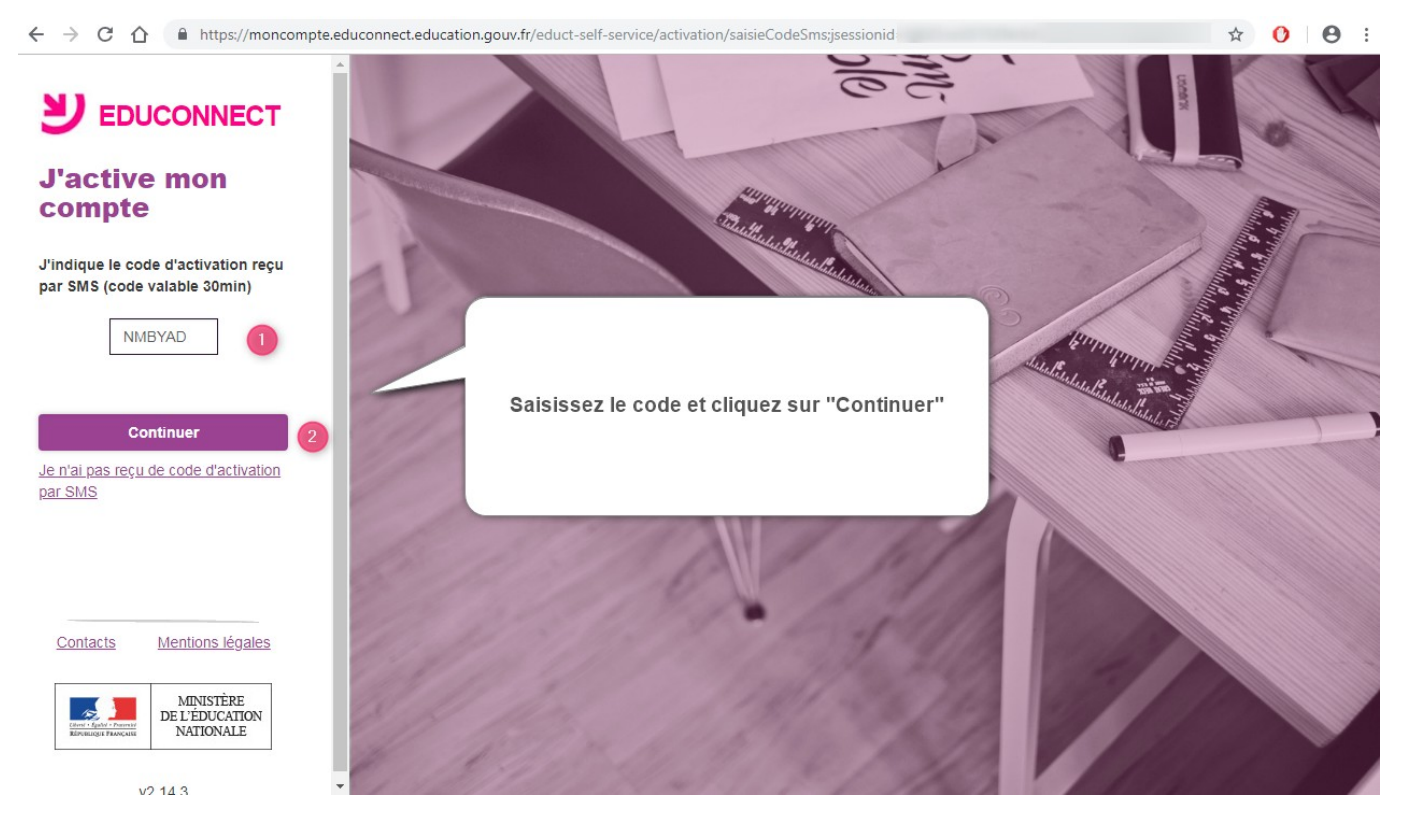

# 4. L'utilisateur saisit la date de naissance du ou de ces enfants et clique sur "Envoyer"

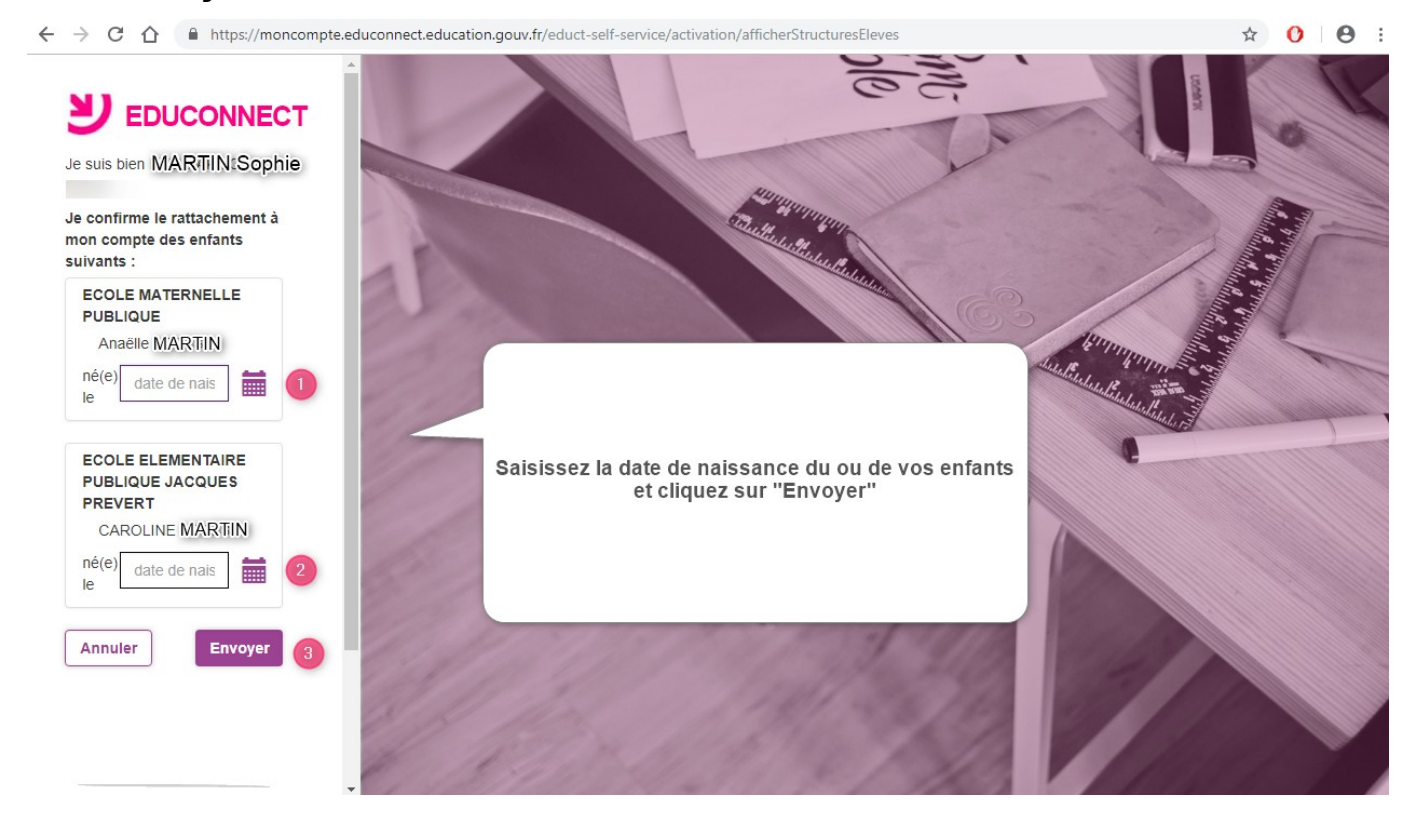

5. L'utilisateur prendra note de son identifiant et créera son mot de passe pour se connecter (retour à l'étape 1)